## 7615 Pump Pressure Matching

This procedure is intended for Fluke Calibration Employees, Approved Service Providers, or other authorized personnel trained on service repairs of 7xxx controllers.

## **Purpose**

This document provides instructions for performing 7615 Pump Pressure Matching. This procedure matches the output of the pump sensor to the Paros sensor.

Note:

- This process is automatically performed during the Autotune sequence
- Perform this procedure if your pump sensor has been replaced or is not reading approximately what your Paros sensor is reading
- If normal operation does not allow for excursions above 75% FS
- Pump calibration coefficients are stored on CPU

## **Preparation**

- 1. Drive pressure 100 to 110 psi
- 2. Reservoir valve set to Internal On
- 3. Test port connected to a volume or plugged

## **Pump Cal**

- 1. Set units to psi
- 2. Vent system
- 3. Zero Paros Sensor
  - 3.1. Select [Menu][Cal][Zero]
  - 3.2. Once stable, Enter Actual Pressure from barometric reference and press OK

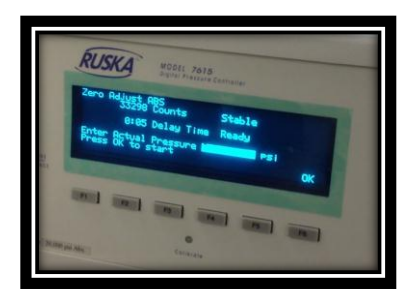

- 4. Select previous button to main menu
- 5. Set pump sensor calibration value for P1
  - 5.1. Enter Pump Calibration Screen
    - 5.1.1.Select [Menu][Cal] then press the Calibrate button on front panel (see fig 2)
    - 5.1.2.Select Other

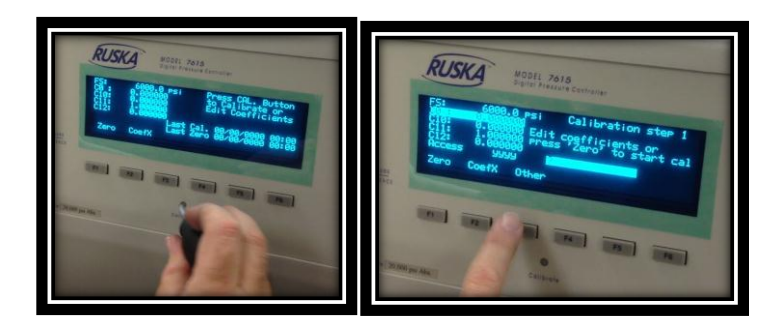

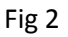

5.2. Using arrows move cursor down to "P1" and enter barometric pressure in psi and press Enter

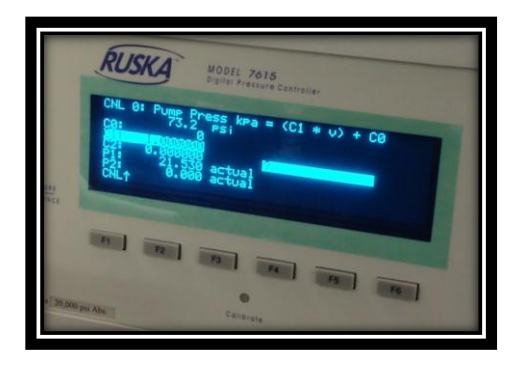

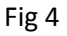

- 5.3. Select Previous button out to main menu
- 6. Set pump sensor calibration value for P2
  - 6.1. Control to 50% FS of 7615 e.g. (10000 psi for 20000 psi FS 7615)
    - 6.1.1.There are 2 ways to generate pressure. First you can type set point and hit enter, or as in figure 5, you can select (Step↑) until you are at 50% FS, set to control, then press enter

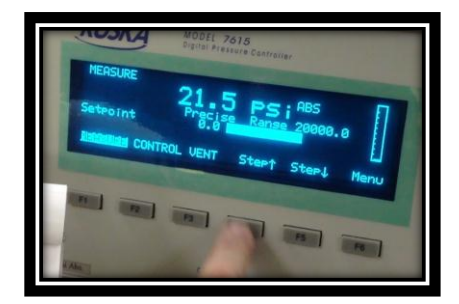

6.1.2. Allow 7615 to control and stabilize at 50% FS pressure

6.1.3.Once stable, enter Measure Mode, let stabilize again.

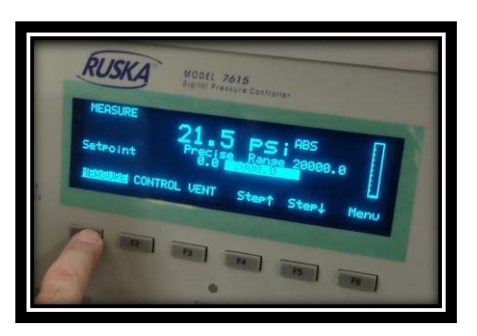

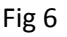

- 6.1.4.Open System Valve
  - 6.1.4.1. Select [Menu][Test][Purge][Sys Valve]
- 6.1.5. Allow system and pump pressure to stabilize
- 6.1.6.Record the Paros pressure value in psi
- 6.1.7. Press previous button to main menu
- 6.1.8.Enter Pump Pressure Calibration Screen
  - 6.1.8.1. Select [Menu][Cal] then press the Calibrate button on front panel
  - 6.1.8.2. Select [Other]
  - 6.1.8.3. Using arrow keys select and edit P2 with the recorded value and press enter
- 7. Step 6 may be repeated as necessary until the value for P2 is near the highest pressure at which the instrument will be routinely used.
- 8. Verify pump pressure and Paros sensor
  - 8.1. Push previous to main menu
  - 8.2. For example Select [Menu][Display]
  - 8.3. Verify Pump and System pressure